## Windows10の「JIS2004」使用制限の設定について

Windows10では電子入札システムで文字化け等を起こす可能性のある文字規格コード「JIS2004」 が標準装備されています。

文字規格コード「JIS2004」の使用を制限する手順を以下に示しますので、設定変更を行ってください。

(1) IMEプロパティを開きます。

画面右下にある IME のアイコン(①)を右クリックし、表示されるメニューから「プロパティ」(②)を選 択します。

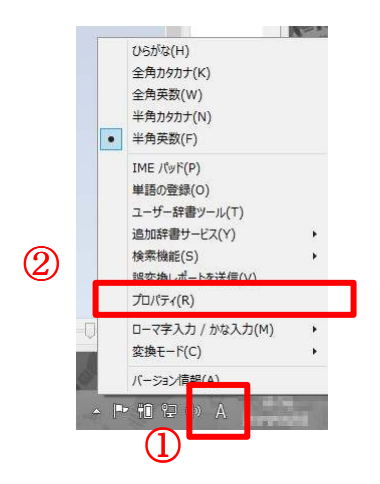

(2) 詳細設定を開きます。

「Microsoft IME の設定」ダイアログが開きますので、「詳細設定」ボタン(③)を押します。

| 813 | Microsoft IME の設定 - ロ ×       |  |  |  |  |  |  |
|-----|-------------------------------|--|--|--|--|--|--|
|     | 予測入力                          |  |  |  |  |  |  |
|     | 又力履歴を使用する(円) 入力履歴の消去(上)       |  |  |  |  |  |  |
|     | 誤変換                           |  |  |  |  |  |  |
|     | □ 誤変換データを自動的に送信する( <u>C</u> ) |  |  |  |  |  |  |
|     | プライバシーに関する声明を読む               |  |  |  |  |  |  |
| ſ   | 詳細設定( <u>A</u> )              |  |  |  |  |  |  |
|     |                               |  |  |  |  |  |  |
|     | <u>ОК</u> <b>±</b> т>tл/      |  |  |  |  |  |  |

(3) 変換設定を開きます。

「Microsoft IME の詳細設定」ダイアログが開きますので、「変換」タブ(④)を選択し「詳細設定」ボタン(⑤)を押します。

| on   | 亦擒          | の茶油ケコ          | +             | 4金書/学77 | + + + + + + + | 又細1+    | 7=7100 | ZOH  |
|------|-------------|----------------|---------------|---------|---------------|---------|--------|------|
| :112 | - ALK       |                | 01            | 計會/于自   | N-UDMU.       | J'ANA/J | 75475- | CONE |
| 変換   | · · · · · · | _              |               |         |               |         |        |      |
| E    | 自動変換を       | 行うときの未習        | 变换文           | マ字列の長さ  |               |         |        |      |
|      | 〇短          | 1め( <u>S</u> ) | • Ę           | め(上)    |               |         |        |      |
| 16   | ✔ 插入時.      | 前の内容を参         | 5昭()          |         | T)            |         |        |      |
| Г    |             | 前区切りの空         | 5拖候           | 補を表示す   | 5(P)          |         |        |      |
| E.   | マメインキ       | ーボードの数3        | 7-            | で候補を選   | Rする(B)        | ~       |        |      |
|      | ]注目文章       | のが移動すると        | トきに利          | 冬動前の注目  | 日文節を確定す       | taru(5) |        |      |
| 4    | 産補一覧に       | 追加で表示す         | 130           | 字種:     |               |         | -      |      |
|      | J That      | がな(I)          |               | 全角力力力士  | (W)           |         |        |      |
|      | □半角         | カタカナ(ビ)        |               | ローマ字(R) | 1             | 羊細設定(D) |        |      |
|      |             |                |               |         |               |         |        |      |
| コメン  | トの表示-       |                |               |         |               |         |        | 3    |
| E    | ✔ 文字コメ      | ントを表示する        | 5(⊻)          |         |               |         |        |      |
| E    | ✔ "環境依      | 存文字"の文         | 字コメ           | ントを表示す  | <u>ର(E)</u>   |         |        |      |
| Ŀ    | ✔単語コメ       | ントを表示する        | 5( <u>N</u> ) |         |               |         |        |      |
| フォン  | トの固定        |                |               |         |               |         |        |      |
| Ŀ    | ✔候補一覧       | 軍のフォントを国       | 固定す           | 3(X)    |               |         |        |      |
| 10   | 1000        |                |               |         |               |         |        |      |
|      |             |                |               |         |               |         |        |      |

(4)変換文字制限をおこないます。

「変換」ダイアログが開きますので、「変換文字制限」を「JIS X 208 で構成された文字のみ変換候補に表示する(J)」(⑥)にチェックを入れ、「OK」ボタン(⑦)を押します。

|                                                                                                    | 変換                                                                                            |  |  |  |  |  |  |
|----------------------------------------------------------------------------------------------------|-----------------------------------------------------------------------------------------------|--|--|--|--|--|--|
| 送りがなどかな遣いの基準 ―<br>● 全部(E)<br>○ 許容も含める(M)<br>○ 本則だけにする( <u>R</u> )                                                                                                    | 説明と例<br>すべての送り方が変換候補に出るようにします。<br>あらわす → 表す、表わす<br>めもり → 日盛り、日盛<br>ふきさらし → 吹き切し、吹きらし、吹頃し、吹さらし |  |  |  |  |  |  |
| 句読点変換                                                                                                    |                                                                                               |  |  |  |  |  |  |
| □ 句読点などの文字が入力されたときに変換を行う(Q)                                                                                                    |                                                                                               |  |  |  |  |  |  |
| <ul> <li>         変換文字制限         <ul> <li>             で換文字制限をしない(<u>N</u>)             </li> <li>             IVS (Ideographic Variation Sequence) を含む文字を制限する(<u>V</u>)             </li> <li>             プログート ペアを含む文字を制限する(<u>U</u>)         </li> </ul> </li> </ul> |                                                                                               |  |  |  |  |  |  |
| <ul> <li>○ Shift JIS で構成された文字のみ変換候補に表示する(5)</li> <li>④ JIS X 0208 で構成された文字のみ変換候補に表示する(2)</li> <li>□ M (古の1 カキドナイ)</li> </ul>                                                                                                    |                                                                                               |  |  |  |  |  |  |
| ○印刷標準字体で構成(つた単語のみ変換候補に表示する(P)                                                                                                    |                                                                                               |  |  |  |  |  |  |
|                                                                                                    | 0K キャンセル ヘルプ                                                                                  |  |  |  |  |  |  |

以上で設定は完了です。残りのダイアログも「OK」ボタンを押して閉じてください。